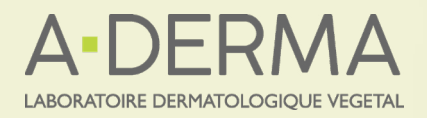

# WEBINAR LIVE & FAD ASINCRONA CHIRURGIA CUTANEA **DEL VOLTO**

# **Responsabile Scientifico: Dott. Andrea Paradisi**

Gli incontri si terranno in diretta sulla piattaforma digitale Ecliptica e sarà possibile rivedere le registrazioni, in modalità FAD asincrona, fino al 30 luglio 2022.

### 28 aprile 2022

#### **MODULO 1 - GENERALITÀ**

Relatore: Prof. Giulio Gualdi

19:00 - 20:00 ANATOMIA E DANGER ZONES **ANESTESIA** I LEMBI DI VICINANZA **GLI INNESTI** 

#### 12 maggio 2022

## MODULO 2 - CHIRURGIA DI MOHS E CHIRURGIA TOPOGRAFICA (Parte 1)

Relatore: Dott, Andrea Paradisi

19:00 - 20:00 CHIRURGIA DI MOHS CHIRURGIA DEL NASO CHIRURGIA DELLE PALPEBRE

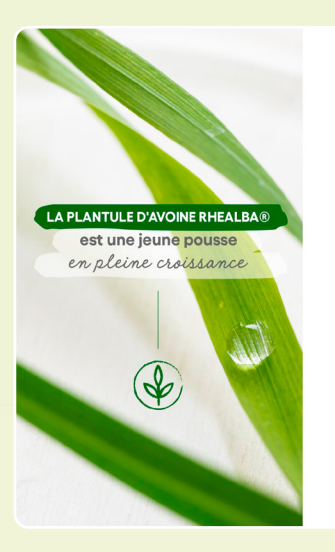

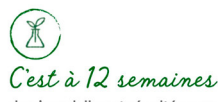

de vie qu'elle est récoltée car gorgée de molécules actives

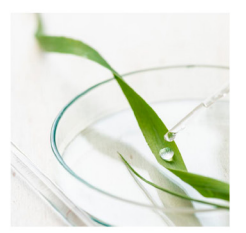

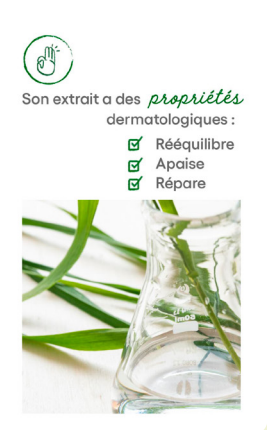

#### 26 maggio 2022

#### MODULO 3 - CHIRURGIA TOPOGRAFICA (Parte 2)

Relatore: Dott. Mario Puviani

19:00 - 20:00 CHIRURGIA DELLA FRONTE E DEL CUOIO CAPELLUTO CHIRURGIA DELLE GUANCE

#### 09 giugno 2022

#### MODULO 4 - CHIRURGIA TOPOGRAFICA (Parte 3)

Relatore Dott. Paolo Sbano

19:00 - 20:00 CHIRURGIA DELLE ORECCHIE CHIRURGIA DELLE LABBRA

#### Procedura di iscrizione

Il partecipante può iscriversi ad ogni singolo modulo per partecipare ai webinar in diretta nelle date previste, oppure può iscriversi alla FAD asincrona, costituita dalle registrazioni degli incontri, visualizzabili sulla piattaforma Ecliptica fino al 30 luglio 2022.

Per procedere all'iscrizione, collegarsi sulla piattaforma digitale Ecliptica. Si prega di iscriversi ad ogni singolo modulo. Le iscrizioni sono a titolo gratuito, limitate ad un numero di 200 partecipanti.

#### Apertura iscrizioni 22 marzo 2022

Le iscrizioni si chiuderanno al raggiungimento del numero massimo di 200 iscritti.

#### Istruzioni di accesso alla piattaforma

#### http://fad.ecliptica.it/

Accedere alla piattaforma effettuando il login o registrarsi compilando l'apposita scheda di iscrizione e scegliendo un nome utente e password. Per poter finalizzare la creazione dell'account, è necessario cliccare sul link che si riceve automaticamente via mail. Una volta entrati, inserendo i dati richiesti, è possibile iscriversi al singolo evento cliccando sul suo titolo.

Segreteria organizzativa E Provider ECM n. 2538:

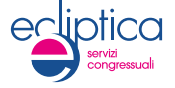